## 漢方薬・生薬認定薬剤師制度

## ID カード発行申請の方法

「PECS(薬剤師研修・認定電子システム)」から、ID カード発行申請を行ってください。

ID カードに記載するお名前に、機種依存文字を使用される場合には、予め、<u>正しいお名前を記載した PDF フ</u> <u>アイル</u>をご準備ください(例えば、髙や崎、・、圡、吉、・、・、颯、・、角、・、槗、鄭、祐、・、祐、鰝、 馰などの文字です)。

機種依存文字かどうかが分からない場合でも、一点之繞と二点之繞などの違いが気になる方は、PDFファイル を作成して、ID カード申請の際に添付するようにしてください。

## 予め ID カードに印刷する**顔写真(無帽、上半身、背景無地、サングラス不可)**と、ご本人確認書類(証明証の写し)を JPEG ファイル(ファイル上限1メガバイト)でご準備ください。

証明証の写し(以下のうちいずれか1つ)

- 運転免許証の写し
- 日本国旅券(写真が貼ってあるページ)の写し
- 公の機関が発行した証明書等(写真が貼ってあるもの)の写し
   (例:マイナンバーカードの写真が印刷されている側の写し)

日本薬剤師研修センター ホームページの「薬剤師研修支援システム」をクリック

| (IPEC) | 公益財団法人 日本薬剤師研<br>一薬剤師の自己研鑽をか <i>†</i>                                                                                                    | 「修センター<br>とちにするー                                                                                                    | ▶ 菜剤師研修支<br>Google ##<br>▶ホーム ♪お問い合わせ ♪                                                                                               | 扱システム<br>Q<br>サイトマップ DEnglish                                |
|--------|----------------------------------------------------------------------------------------------------|----------------------------------------------------------------------------------------------------|----------------------------------------------------------------------------------------------------|--------------------------------------------------------------|
| 各種語    | <ul> <li>・受講シールご関する不正行為について</li> <li>・新型コロナウイルス(COVID-19)の感染拡大の</li> <li>・新型コロナウイルス(COVID-19)の感染拡大防</li> <li>・新型コロナウイルス(COVID-19)の感染拡大防</li> <li>・</li> <li>・</li> <li>が成果内</li> </ul> | 防止のための措置に伴う認定審査等について<br>止のための措置に伴う感定審査等について<br>止のための措置に伴う更新認定申請の取扱い<br>刊行物 記録・資料等                                                                                                    | <del>こついて</del><br>センター紹介                                                                                                    | よくある質問                                                       |
| よく利用   | 研修・試験等を受講・受験する ■ センター主催の研修 ■ 研修設定率等時制度の単位対象研修 ● 希部道府県で開催される集合研修会 • インターネット研修 ● ラーニング研修 ● 違大事と集終完業単新制度の研修                                                                               | 各種認定薬剤師制度           ・薬剤師研修手続について           ・薬剤師研修手続について           ・研修認定薬剤師になるには           ・支援・2テェイの単位間本方法(グル<br>フ研修・自己研修)           >           >           ・支援・2テェイの単位間本方法(グル<br>フ研修・自己研修)           >           >           ・支援・2テェイの単位間本方法(グル<br>フ研修・自己研修) | ■ 研修を開催する           ● 研修認定業員師海馬           ・集合:実習研修会           会開催について           ・薬剤師研修支援シ           研修会の開催主義後           ・よくある質問[G VF] | <u>第の研修</u><br>実施機関登録から研修<br>ステムでの集合・実習<br>*<br>12研修会が中止・・・」 |

「PECS (薬剤師研修・認定電子システム)」の「薬剤師用入口」をクリック

| (PPE) 公益財団法人 日本語<br>一薬剤師の自己研     | 薬剤師研修センター<br>₩鑽をかたちにする―                                                                                 |             | ▶ 薬剤師研修支<br>Google 腰∰<br>]ホーム ●お問い合わせ ● | 扱システム<br>Q<br>サイトマップ・English |  |  |
|----------------------------------|----------------------------------------------------------------------------------------------------|-------------|-----------------------------------------|------------------------------|--|--|
| 各種認定制度等研修・試験                     | 検案内 刊行物                                                                                                 | 記録・資料等      | センター紹介                                  | よくある質問                       |  |  |
| 薬剤師研修支援システム                      | PECS(葉剤師研修・認                                                                                            | 電子システム)     |                                         |                              |  |  |
| 薬剤師研修支援システム                      |                                                                                                    | ログイォナニちにから  | 774                                     |                              |  |  |
| <u>ログイン/はじめに</u>                 | 一来月间的不已((3)登录)。                                                                                         | ロノインしゅこうりがう | ( y                                     |                              |  |  |
| <u>薬剤師研修支援システムと</u><br><u>は?</u> | ■ 薬剤師用入口                                                                                                |             |                                         |                              |  |  |
| 新規(個人情報)登録の方法                    | 2021(令和3)年10月稼働予定のFECS(薬剤師研修・認定システム)を薬剤師が利用するために必要な<br>音録の入口です。音録が完了すると、ユーザロがメールで送信されますので、稼働まで紛失しないように、 |             |                                         |                              |  |  |
| よくある質問                           | 印刷して保存してください。<br>■ 薬剤師のPECS登録の方法 <u>登録方法(PDF)</u><br>■ <u>PECS登録等に関するお問い合わせについて(令和3年4月7日)(PDF)</u>      |             |                                         |                              |  |  |
| お問い合わせ                           |                                                                                                    |             |                                         |                              |  |  |
| インフォメーション                        | - 研修実施機関のHECS                                                                                           | 錢申請・ログインは   | にちらからです                                 |                              |  |  |

ご自身のユーザIDとパスワードとパスワードでログイン

(新規登録を行っていない場合には、「新規登録」からお願いします。

新規登録の方法は、https://www.jpec.or.jp/download/pecs\_new\_entry202103.pdf をご参照ください。)

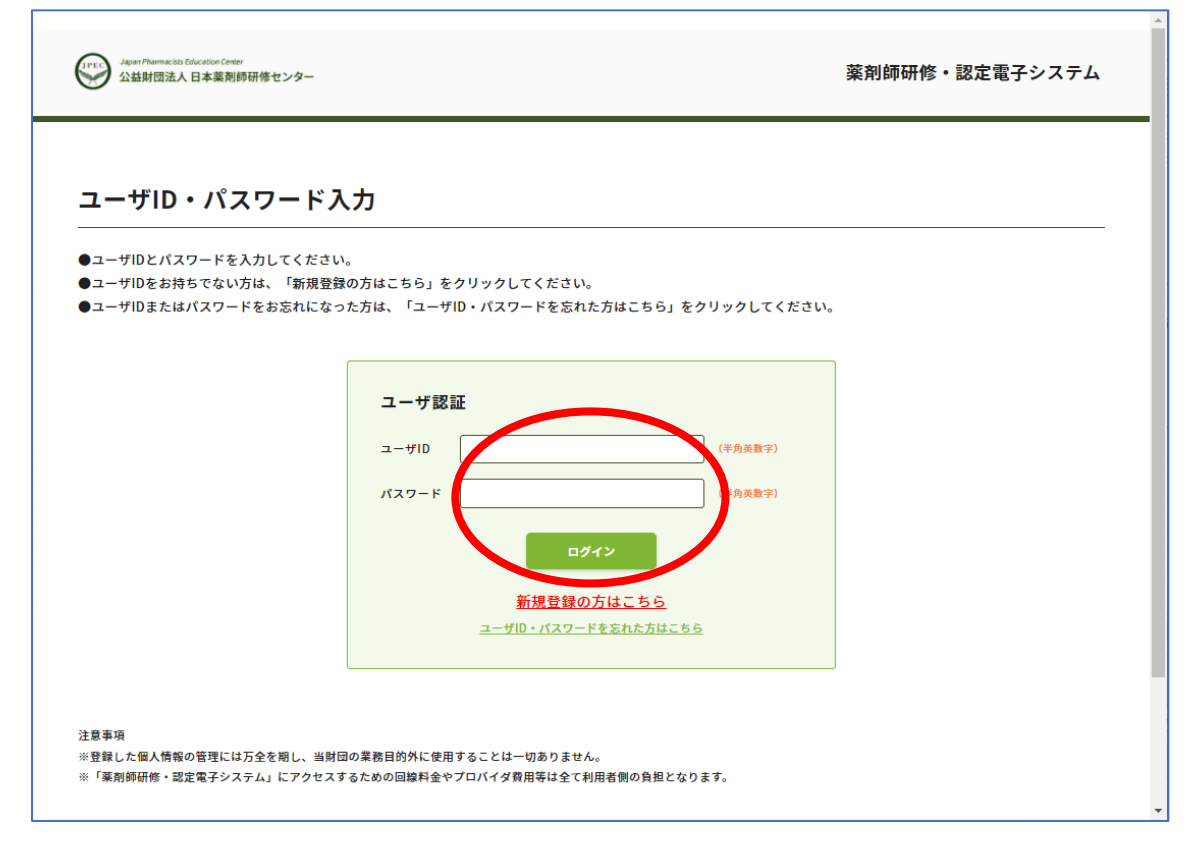

| 薬剤師メニュー   | メニューを選択してください。                                          |
|-----------|---------------------------------------------------------|
| ORコード表示   | - 日本薬剤師研修センターからのお知らせ                                    |
|           | 薬剤師研修・認定電子システム(PECS) について                               |
| 研修等の修了状況  | 薬剤師研修・認定電子システム(PECS) は、令和3年3月から運用開始した新しいシステムです。         |
| 受講・受験申請   |                                                         |
| 1         | 【注意】薬剤師メニューについて<br>現在利用可能なメニューは、ORコード表示と個人情報変更メニューのみです。 |
| レホート提出    | 順次、利用可能となり次第、ここでお知らせします。                                |
| 受講歴一覧     | 個人情報変更メニューにおいて、「その他」の情報は、機械的に順次更新されます。                  |
| 認定由語      |                                                         |
| IDカード発行申請 |                                                         |
| 個人情報変更    |                                                         |
|           |                                                         |
|           |                                                         |
|           |                                                         |

「漢方薬・生薬認定薬剤師」の「申請」を選択。

| Japan Phormacists Education Cent<br>公益財団法人 日本葉剤 | ₩<br>都研修センター                     |             |            | 栗         | 削師研修・説 | 定電子システム |
|-------------------------------------------------|----------------------------------|-------------|------------|-----------|--------|---------|
| <sup>薬剤師メニュー</sup> IDカード発行申請                    |                                  |             |            |           |        |         |
| QRコード表示                                         |                                  |             |            |           |        |         |
| 研修等の修了状況                                        | IDカード発行を行うための情報を入力し「次へ」を押してください。 |             |            |           |        |         |
| 受講・受験申込                                         | 中語                               | 認定の名称       | 認定期限       | 認定醫号      | 発行番号   | ステータス   |
| レポート提出                                          |                                  | 研修認定薬剤師     | 2024/12/23 | 21-000013 | 55     | 申込可     |
| 受講歴一覧                                           |                                  | 漢方葉・牛菜認定薬剤師 | 2024/12/16 | 21-00002  | 57     | 申认可     |
| 認定申請                                            | 申請                               |             | //12/10    |           |        |         |
| IDカード発行申請                                       | 申請                               | 小児蔥物療法認定薬剤師 |            |           |        | 申込不可    |
| 個人情報亦可                                          | 由訪判支払                            |             |            |           |        |         |

「ID カード送付先」を入力

(ここで指定した宛先へお送りします。PECSの個人情報を変更されても送付先は変わりません。)

「顔写真」「証明証の写し」と、必要な場合には「正式な氏名」を添付。

・「ファイルを選択」ボタンをクリックし、準備されていた写真や証明証、正式な氏名のファイルを選んで 「開く(O)」をクリックしてください。

「支払い方法」を選択

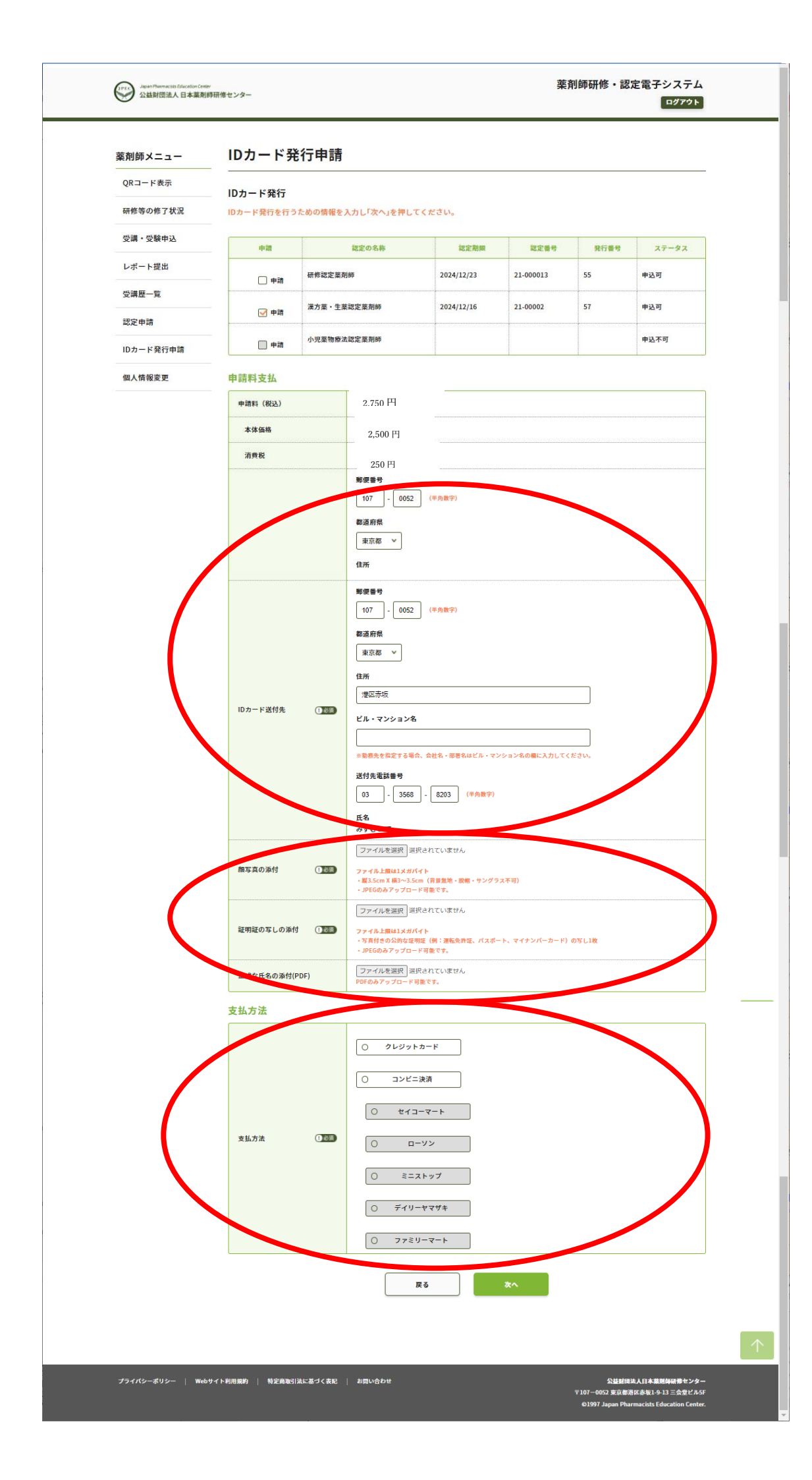

## ・クレジットカードの場合

「クレジットカード」を選択して「次へ」をクリック

表示される次の画面で「カード番号」「有効期限」「セキュリティコード」を入力して「申込」をクリック

| Japan Pharmaciats Education Cen<br>公益財団法人日本薬剤 | <sup>ier</sup><br>師研修センター     |                                                    | 楽剤師研修・認定電子システム<br>ログアウト |  |
|-----------------------------------------------|-------------------------------|----------------------------------------------------|-------------------------|--|
| 薬剤師メニュー                                       | – IDカード発行申請                   | E .                                                |                         |  |
| QRコード表示                                       |                               |                                                    |                         |  |
| 研修等の修了状況                                      | - 申込内容を確認して、申込ボタンをクリックしてください。 |                                                    |                         |  |
| 受講・受験申込                                       | (入力した内容を変更する場合)               | は、戻るボタンをクリックしてください。)                               |                         |  |
| レポート提出                                        | IDカードを申請する認定                  |                                                    |                         |  |
| 受講歴一覧                                         | 認定の名称                         | 漢方薬・生薬認定薬剤師                                        |                         |  |
| 認定申請                                          | 申請料支払                         |                                                    |                         |  |
| IDカード発行申請                                     | 申請料(税込)                       | 2,750 円                                            |                         |  |
| 個人情報変更                                        | 本体価格                          | 2,500 円                                            |                         |  |
|                                               | 消費税                           | 250 円                                              |                         |  |
|                                               |                               | 郵便番号<br>107-0052<br>都道府県<br>東京都<br>住所              |                         |  |
|                                               | IDカード送付先                      | 港区赤坂<br>ビル・マンション名<br>送付先電話番号<br>03-3568-8203<br>氏名 |                         |  |
|                                               | 顔写真の添付                        | KnockKnockCatsMagnet.jpg                           |                         |  |
|                                               | 証明証の写しの添付                     | RohingyaMuppets.jpg                                |                         |  |
|                                               | 正式な氏名の添付                      |                                                    |                         |  |
|                                               | 支払方法                          |                                                    |                         |  |
|                                               | 支払方法                          | クレジットカード                                           |                         |  |
|                                               | クレジットカード情報                    |                                                    |                         |  |
|                                               | カード番号 ① 必須                    | () () () () () () () () () () () () () (           | 半均数字)                   |  |
| (                                             | 有効期限 ① 100 個                  | 01 ~ 月 / 2021 ~ 年                                  |                         |  |
|                                               | セキュリティコード ① 診測                |                                                    |                         |  |
|                                               |                               | <b>展る</b>                                          | PÅ                      |  |
|                                               |                               |                                                    |                         |  |
|                                               |                               |                                                    |                         |  |

「戻る」ボタンで前の画面に戻った場合には、再度「写真」「証明証の写し」「正式な氏名の添付 (PDF)」を選択 する必要があります。 ・コンビニ決済の場合には利用されるコンビニ種類を選択して、「次へ」をクリック

表示される画面で記載されている情報に間違いがなければ「申込」をクリック

「戻る」ボタンで前の画面に戻った場合には、再度「写真」「証明証の写し」「正式な氏名の添付 (PDF)」を選択する必要があります。

| 薬剤師メニュー    | _ IDカード発行申                       | 請                                          |  |
|------------|----------------------------------|--------------------------------------------|--|
| QRコード表示    |                                  |                                            |  |
| 研修等の修了状況   | IDカード発行                          |                                            |  |
| 西津 . 西陸市11 | ー 申込内容を確認して、申込れ<br>(λカレた内容を変更する) | ボタンをクリックしてください。<br>墨合は、 扉をギタンキクロックしてください。) |  |
|            | 消費税                              | 250 円                                      |  |
|            |                                  | 郵便番号<br>107-0052                           |  |
|            |                                  | 都道府県                                       |  |
|            |                                  | 東京都住所                                      |  |
|            | IDカード送付先                         | 港区赤坂                                       |  |
|            |                                  | ビル・マンション名                                  |  |
|            |                                  | 送何先電話番号<br>03-3568-8203                    |  |
|            |                                  | 氏名                                         |  |
|            | 顔写真の添付                           | KnockKnockCatsMagnet.jpg                   |  |
|            | 証明証の写しの添付                        | coins_reign_henry8.jpg                     |  |
|            | 正式な氏名の添付                         |                                            |  |
|            | 支払方法                             |                                            |  |
|            | 支払方法                             | コンビニ決済<br>(ローソン)                           |  |
|            |                                  |                                            |  |
|            |                                  | <u>₹</u> 6                                 |  |
|            |                                  |                                            |  |

コンビニでのお支払いに必要な情報が表示されますので、印刷して、選択されたコンビニにお持ちください。 支払い手順についての詳細は、選択されたコンビニにてご確認ください。 https://www.paygent.co.jp/payment\_service/way\_to\_pay/cvs/

| Japan Pharmacitits Education Center<br>公益財団法人日本業剤                                                                                   | ,<br>9研修センター                                                                                                    | 薬剤師研修・認定電子システム<br>ログアウト                                                                           |
|----------------------------------------------------------------------------------------------------|----------------------------------------------------------------------------------------------------|---------------------------------------------------------------------------------------------------|
| 薬剤師メニュー         QRコード表示         研修等の修了状況         受講・受験申込         レポート提出         受講歴一覧         認定申請         IDカード発行申請         個人情報変更 | IDカード発行申請           Dカード発行           Dカード発行           Dカードの申込が行われました。支払期限内に支払をしてください。           入会が無い場合は申込が無効になります。           大会工業の代表していたさい           支払たコンビニ: ローソン           受付都           査額:: 2.750 円           支払期限日: 2021年12月25日           *文払いにあたっては、本画面を印刷し持参してください。           *支払い手順についての詳細は、支払い機関にてご確認ください。           *通行振込を選んだ際は、申込毎に違う口座が指定されますのでご注意ください | №<br>2777-У                                                                                       |
| プライバシーポリシー   Web                                                                                                    | サイト利用規約   特定商取引法に基づく表記   お問い合わせ                                                                                                    | 公益封団法人日本菜剤時研修センター<br>〒107-0052 東京都洛区赤坂1-9-13 三会堂ビル5F<br>©1997 Japan Pharmacists Education Center. |

【ご注意】

- 一旦お支払いいただいた申請料は、理由の如何を問わず、振替や返金はできませんので、ご注意ください。
- 当財団独自の領収書の発行はできません。利用されたクレジット会社又は金融機関の利用明細、あるいは コンビニエンスストアで発行された領収証を以て当財団の領収証とします。